#### Key Takeaways

- Understanding the Error: The "Device Descriptor Request Failed" error indicates Windows cannot recognize a connected USB device.
- **Common Causes**: Faulty USB ports, outdated or corrupted drivers, power supply issues, or malfunctioning USB devices.
- Solutions Overview:
  - Test USB devices on different ports and computers.
  - Disable Fast Startup and USB Selective Suspend Settings.
  - Update or reinstall USB drivers.
  - Run Windows Troubleshooters and update Windows.
- Expert Tip: Always back up important data from USB devices before troubleshooting to prevent data loss.

# Step-by-Step Guide to Fixing the "Device Descriptor Request Failed" Error

As an IT specialist who has tackled numerous USB-related issues, I understand how frustrating the "Device Descriptor Request Failed" error can be. This guide provides practical steps to resolve the error efficiently.

#### 1. Check for Hardware Issues

- Plug into Different USB Ports:
  - Action: Connect your USB device to a different USB port on the same computer.
  - Reason: Determines if the issue is with a specific port.
- Test on Another Computer:
  - Action: Try the USB device on another computer.
  - Reason: Checks if the device itself is malfunctioning.

**Expert Advice**: USB ports can wear out over time. Regularly using a single port can lead to physical deterioration.

# 2. Disable Fast Startup

- Open Power Options:
  - Press Windows Key + R, type control, and click **OK**.
  - In Control Panel, select Power Options.
- Change Settings:
  - Click Choose what the power buttons do.
  - Click Change settings that are currently unavailable.
- Disable Fast Startup:
  - Uncheck Turn on fast startup (recommended).
  - Click Save changes.
- Reboot Computer:
  - Restart your computer to apply changes.

Why This Helps: Fast Startup can prevent USB drivers from initializing properly during boot.

# 3. Disable USB Selective Suspend Setting

- Open Power Options:
  - Follow steps in **Disable Fast Startup** to access **Power Options**.
- Access Advanced Settings:
  - Click Change plan settings next to your selected plan.
  - Click Change advanced power settings.

- Disable Setting:
  - Expand USB settings > USB selective suspend setting.
  - Set On battery and Plugged in to Disabled.
  - Click OK.
- Reboot Computer:
  - Restart your system.

**Expert Insight**: Disabling this setting prevents Windows from turning off USB ports to save power, which can resolve recognition issues.

### 4. Remove USB Device and Scan for Hardware Changes

- Open Device Manager:
  - Press Windows Key + X and select **Device Manager**.
- Unplug the Device:
  - Disconnect the problematic USB device.
- Scan for Hardware Changes:
  - In Device Manager, click Action > Scan for hardware changes.
- Replug the Device:
  - Reconnect the USB device.
- Check for Recognition:
  - See if the device appears without error in Device Manager.

Personal Anecdote: I've found this method effective, especially after improper ejection of USB devices.

#### 5. Update Windows

- Open Settings App:
  - Press Windows Key + I.
- Navigate to Updates:
  - Click Update & Security > Windows Update.
- Check for Updates:
  - Click Check for updates.
  - Install any available updates.
- Restart Computer:
  - Reboot to complete installation.

Why This Helps: Updates can fix known issues and improve hardware compatibility.

# 6. Uninstall the USB Driver in Device Manager

- Open Device Manager:
  - Press Windows Key + X, select Device Manager.
- Locate Faulty Device:
  - Expand Universal Serial Bus controllers.
  - Find Unknown USB Device (Device Descriptor Request Failed).
- Uninstall Device:
  - Right-click the device, select Uninstall device.
  - Confirm any prompts.
- Reboot Computer:
  - Restart your system to allow Windows to reinstall drivers.

Expert Tip: This can resolve driver corruption issues that standard updates might not fix.

# 7. Run Hardware and Devices Troubleshooter

#### • Open Run Command:

#### ololo.html

- Press Windows Key + R, type msdt.exe -id DeviceDiagnostic, press Enter.
- Run Troubleshooter:
  - Click **Next** in the troubleshooter window.  $\Sigma^{11}$ 
    - Follow on-screen instructions.
- Apply Fixes:
  - Let the troubleshooter detect and fix issues.

Why This Helps: The troubleshooter can automatically resolve common hardware problems.

# 8. Check Power Supply

- Disconnect Power Supply:
  - For laptops, disconnect the AC adapter.
- Remove Battery (If Possible):
  - Detach the battery to ensure a complete power cycle.
- Discharge Residual Power:
  - Press and hold the power button for 30 seconds.
- Reconnect Power:
  - Reinsert the battery and connect the AC adapter.
- Restart Computer:
  - Power on the laptop and test the USB device.

Expert Insight: Power issues can affect USB port functionality; a full power cycle can reset the hardware.

# 9. Update USB Device Drivers

- Open Device Manager:
  - Press Windows Key + X, select **Device Manager**.
- Update Drivers:
  - Expand Universal Serial Bus controllers.
  - Right-click each USB controller, select Update driver.
  - Choose Search automatically for updated driver software.
- \*\*Manual Driver